## Kā Tet TV un interneta pakalpojumu klientiem ērti pieteikt Viaplay pakalpojumu

1) Tet.lv sākumlapā atver sadaļu Televīzija un izvēlies Viaplay

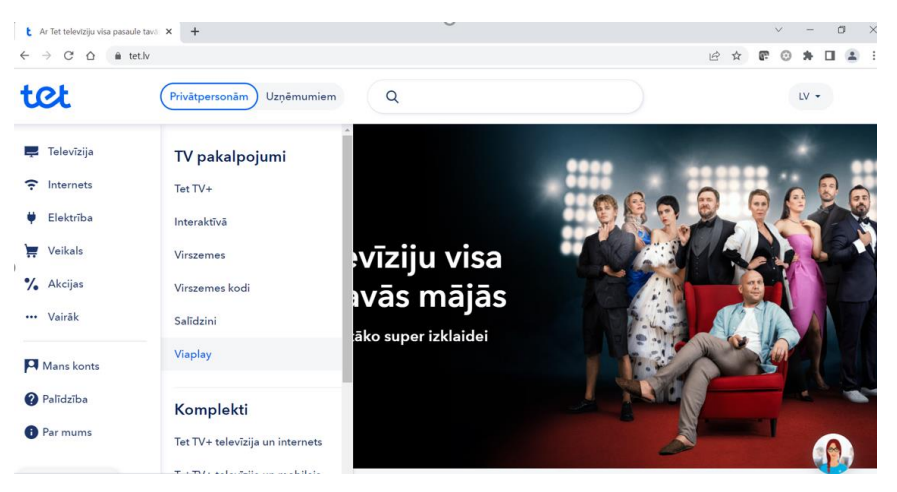

2) Atvērsies Tet Viaplay piedāvājumu lapa. Izvēlies piedāvājumu Viaplay un spied uz Piesaki Mans Tet

| t Ipaši Tet klientiem                                                | × +                                                                                                    |                                                                                                    | v – Ø                                                                                                    |  |  |  |  |  |  |
|----------------------------------------------------------------------|----------------------------------------------------------------------------------------------------|----------------------------------------------------------------------------------------------------|----------------------------------------------------------------------------------------------------|--|--|--|--|--|--|
| ← → C △ ●                                                            | tet.lv/vairak/ipasi-piedavajumi/viaplay                                                                                                    |                                                                                                    | Q 🖻 🖈 🕼 😩                                                                                                |  |  |  |  |  |  |
| tet                                                                  | Privätpersonām Uzņēmumiem                                                                                                    | ٩                                                                                                    |                                                                                                    |  |  |  |  |  |  |
| <ul> <li>Televīzija</li> <li>Internets</li> <li>Elektrība</li> </ul> |                                                                                                    |                                                                                                    |                                                                                                    |  |  |  |  |  |  |
| <ul> <li>Veikals</li> <li>Akcijas</li> <li>Vairāk</li> </ul>         | Viaplay<br>Pařražots Visplay Originals saturs, filmas,<br>seriáli un soorta närraídes                                                         | Pro sports Tet TV+                                                                                                    | Pro Sports Tet TV                                                                                        |  |  |  |  |  |  |
| PI Mans konts<br>? Palidziba<br>? Par mums                           | <ul> <li>Slödz iekšā vairakās ierīcēs</li> <li>Lejupielādē un skates arī bezsaistē visā<br/>Eiropā</li> <li>Atcel, kad vien vēlies</li> </ul> | <ul> <li>✓ Sallice pats savu televarju no Y8 kanalaem</li> <li>✓ Tet+ Filmas un seriäli</li> <li>✓ FI, NHL, UEFA u.c. sporta tieliraides ar<br/>Vaplay</li> </ul> | <ul> <li>Originaa pada (os Kanda)</li> <li>F1, NH, UEFA u.c. sporta tiefraides ar<br/>Viaplay</li> </ul> |  |  |  |  |  |  |
|                                                                      | 30 dienas bez maksas<br>999 Ernin:<br>Piesaki Mans Tet                                                                                        | 28,50 €/mēn.<br><sup>47,49 €/mān:</sup><br>Pieteikt                                                                                                    | 26,50 €/mēn<br>45,40-€/mēn<br>Pieteikt                                                                   |  |  |  |  |  |  |
| SIKDATNU JE STATIJUMI                                                |                                                                                                    |                                                                                                    | <b>W</b>                                                                                                 |  |  |  |  |  |  |

 Atvērsies Mans Tet autorizācijas logs. Autorizējies ar internetbanku, jo līguma noslēgšanai nepieciešami Tavi personas dati no internetbankas.

Ja šajā solī izvēlēsies pieslēgties ar Mans Tet lietotājvārdu un paroli, nākamajā solī tiks pieprasīta internetbankas autorizācija, tādēļ iesakām uzreiz izvēlēties savu internetbanku.

| Izvēlies savu ir | nternetbanku, lai aut  | orizētos.     |
|------------------|------------------------|---------------|
| Swedbank         | = Citadele             | Lumino        |
| n DUSTRA         | SEB                    |               |
| Pieslēgties ar   | Mans Tet lietotājvārdu | ı un paroli > |

4) Pēc autorizācijas nokļūsi Mans Tet sadaļā, kur Tev būs nepieciešams apstiprināt līguma pielikumu par Viaplay pakalpojumu. Pārbaudi savus personas datus, iepazīsties ar Viaplay pakalpojuma noteikumiem, atzīmē to, un spied uz **Apstiprināt līgumu.** 

| talikuma Rékim Pakalpojumi Elektritas Elvekais Palitzba 🗿 Exgrocentu romakas                                                                                                    |  |
|----------------------------------------------------------------------------------------------------|--|
|                                                                                                    |  |
| Silvers / Polologized / Vouloi photologizers                                                                                                    |  |
|                                                                                                    |  |
|                                                                                                    |  |
|                                                                                                    |  |
| Republic Contract Lines                                                                                                    |  |
| minimulant.DV sitesplay.bv                                                                                                    |  |
|                                                                                                    |  |
| Apstiprini līgumu un skaties<br>Viaplav uzreiz!!                                                                                                    |  |
| Reķisu saņontsi nākamajā mēnosi un Tave līguma pietikums būs<br>piecijama pelapitalpotanās portālā. Mans Tet.                                                                                                    |  |
| Abonents                                                                                                    |  |
| Värds, Ussänds: MILBRETS JEKABS<br>Personas kods: 11111-1111                                                                                                    |  |
| Pakalpojuma dati                                                                                                    |  |
| Pokalpojumu: Viepłay Total ar buttermina<br>wieno Ganos                                                                                                    |  |
| Pekaipojuma iurikošanas datume: 30.08.2022.                                                                                                    |  |
| Rēķini                                                                                                    |  |
| Ralisto pušapite pisologi portalisi Manna Tati tyok kivena na konta ti sek<br>nodrošilniho biza makasa, dribos godijumote - saskanih ar spekih<br>esobajem Tett tavritem.                                                                                                    |  |
| Pepchitur někna szopentnasa vedlam var postekštve<br>pakapskopistopista postáka Marris Tat sadajá Réjni/Réjnu<br>saptenianas vedál                                                                                                    |  |
| Pakalpojuma / piedāvājuma īpašie noteikumi                                                                                                    |  |
| Problekijom: "Vlapkay Total" pisejami Tat klastičem -<br>privlappostoriani, kas aborini klabu no tal Barvininitajiam Tet<br>permetpakol pojumiom: Tet internetos, Tet TV, Tet TV+ voi Viscorres.<br>Tet TV:                                                                                                    |  |
| Piedžoljums nodolima iespēju piekļāt interneta vietnā vaplavju<br>un ar Vaplar, interpretežba sreizgajām selevīzjas<br>pārastēm, tīmām, amālam un ottem autostaukajam<br>materilām.                                                                                                    |  |
| Pedišvijuma it melneša abonėšanas makasi lietoslanas pirmajis. 30<br>(tridakanti) dienia tuki notokkas 100% atliekė abonėšanas makas.<br>Silota et al. (tridakanto pirmo) diena, tiek piemėnota Tot noteiktä<br>standarta abonėšanas meksa.                                                                                                    |  |
| Ar tim optimizing, he some separations or policitiz thickprograms/lapping.<br>Total-vegic/optimis-vegic/aptimis-vegic/aptimis-lapping-read-<br>laptications exclusioners, he are policitized relation (see the policy optimis-<br>tized scalar sector).                                                                                                    |  |
| Constructions is as used for fail latent activity and the Neuronau of the Extent community<br>in the subject synthemic thread of the activity and CPC means of the plant is the international between<br>tare-tasks in plantame. Also Reduction and the international and the international activity and<br>performed and the construction, fitting the international Add ** depression. For any performant data is<br>appeared and the construction of the international Add ** depression is an any performant data is<br>appeared and the construction of the international Add ** depression is an any performant and any<br>appeared in the full-performance and applications and the text |  |
| Apastiprināt Tigrama                                                                                                    |  |
| Tiksi pårsúfts uz signup, vieplay iv. Tor argistré sava lienotája konta<br>e-pastu un paroli, un vari sákt lietot Vapley                                                                                                    |  |
| Pepildur, savu portorrigo vacing krotikja konta registratojan<br>azit aznarrai arī e-pastā.                                                                                                    |  |
|                                                                                                    |  |
|                                                                                                    |  |

5) Pēc līguma apstiprināšanas nonāksi Viaplay lietotāja konta aktivizācijas lapā <u>https://signup.viaplay.lv/tet</u>, kur Tavi Tet klienta dati – Tet klienta numurs un konta numurs, būs aizpildīti. Tev tikai jāizvēlas un jāievada **e-pasta adrese un parole**, kuru turpmāk izmantosi, lai pieslēgtos viaplay.lv un Viaplay lietotnēm Smart TV, planšetdatorā, viedtālrunī vai jebkurā citā ierīcē, kurā pieejama Viaplay lietotne.

| Viaplay konta reģistrācija Tet klie ×                                  | +          |                      |                          |                                             |             |                     |   |   | ~   | -       | 0   | × |
|------------------------------------------------------------------------|------------|----------------------|--------------------------|---------------------------------------------|-------------|---------------------|---|---|-----|---------|-----|---|
| $\leftrightarrow$ $\rightarrow$ $C$ $\triangle$ $\bullet$ signup.viapl | lay.lv/tet |                      |                          |                                             |             |                     | Q | æ | 0   | *       | •   | : |
|                                                                        |            |                      |                          |                                             |             |                     |   |   |     |         |     |   |
| o viaplay                                                              |            | 🚺 Atlasiet pakalpoji |                          | 2 Aktivizējiet ko                           | ntu         | 3 Saciet skatities! |   |   | Pie | teikšan | lās |   |
|                                                                        |            |                      |                          |                                             |             |                     |   |   |     |         |     |   |
|                                                                        |            |                      | Aktivi                   | izēt Viapl                                  | ay          |                     |   |   |     |         |     |   |
|                                                                        |            | Vai popkorns ja      | u gatavs? Laiks li       | ieliskai izklaideil Sk                      | atieties d  | datorā, mobilajā    |   |   |     |         |     |   |
|                                                                        |            | ierice, planset      | batora, Apple T<br>Bezsa | v, Chromcast, Smai<br>listē vai tiešsaistē. | t i v vai s | speju konsole.      |   |   |     |         |     |   |
|                                                                        |            | Kura s               | adarbības partn          | iera pakalpojumus                           | jūs izmar   | ntojat?             |   |   |     |         |     |   |
|                                                                        |            |                      |                          |                                             |             |                     |   |   |     |         |     |   |
|                                                                        |            |                      |                          |                                             |             |                     |   |   |     |         |     |   |
|                                                                        |            |                      |                          |                                             |             |                     |   |   |     |         |     |   |
|                                                                        |            |                      |                          |                                             |             |                     |   |   |     |         |     |   |
|                                                                        |            |                      |                          |                                             |             |                     |   |   |     |         |     |   |
|                                                                        |            |                      |                          |                                             |             |                     |   |   |     |         |     |   |
|                                                                        |            |                      |                          |                                             |             |                     |   |   |     |         |     |   |
|                                                                        |            |                      |                          |                                             |             |                     |   |   |     |         |     |   |
|                                                                        |            |                      |                          |                                             |             |                     |   |   |     |         |     |   |

6) Paralēli saņemsi arī e-pastu ar savu personīgo Viaplay konta aktivizācijas saiti. Ja soli Nr.5) biji jau paveicis, šo e-pastu vari neņemt vērā. Ja tomēr izvēlējies savu Viaplay lietotāja kontu aktivizēt vēlāk, atver šo e-pastu un spied uz Veic reģistrāciju šeit.

|                                                               | alle alle alle alle alle |                       |            |
|---------------------------------------------------------------|--------------------------|-----------------------|------------|
|                                                               |                          |                       | SMORIEZ    |
|                                                               |                          |                       |            |
| viaplay                                                       |                          |                       | AR.        |
|                                                               |                          |                       |            |
|                                                               |                          |                       |            |
| Prieks, ka izv                                                | ēlējies Vi               | aplay!                |            |
| Tik daudz sporta kā nekad!<br>latviešu komentētājiem!         | ! Jūti līdz karstākaj    | iem sporta notikum    | iem ar     |
| Ērti veic reģistrāciju                                        | šeit                     |                       |            |
| <ul> <li>Pašražots Viaplay Or<br/>sporta pārraides</li> </ul> | riginals saturs, pas     | aulslavenas filmas, s | seriāli un |
| 🗸 Skaties telefonā, plai                                      | nšetē, datorā, Sma       | art TV vai caur spēļu | ı konsoli  |
| <ul> <li>Lejupielādē un noska</li> </ul>                      | aties bezsaistē visa     | ā Eiropas Savienībā   |            |
| Lai sākas izklaide!                                           |                          |                       |            |